### How to Order a Dependent ID Card Online

Step 1: Log on to <a href="https://idco.dmdc.osd.mil/idco/">https://idco.dmdc.osd.mil/idco/</a> and select Family ID Cards

| ID Card Office Locator &<br>Appointments<br>Find a RAPIDS ID Card Office<br>Make an Appointment<br>More Info | Common Access Card<br>Update Email Address<br>Add Joint Data Model Applet<br>Extend Academy Student Certificate<br>More Info | Family ID Cards<br>View Sponsor/Family ID Card<br>Nominate Family Member<br>Renew Family Member ID Card<br>Print Family List<br>More Info | My Profile<br>Update Contact Information<br>Update GAL Information<br>Opt-in TSA PreCheck<br>(DoD Civilians Only)<br>More Info |
|----------------------------------------------------------------------------------------------------|----------------------------------------------------------------------------------------------------|----------------------------------------------------------------------------------------------------|----------------------------------------------------------------------------------------------------|
| CONTINUE                                                                                                    | CONTINUE                                                                                                    | CONTINUE                                                                                                    | CONTINUE                                                                                                    |

#### Step 2: Log in using your DS Log In or your CAC

| Username                                                    |        |  |  |  |
|-------------------------------------------------------------|--------|--|--|--|
| Password                                                    |        |  |  |  |
| Login                                                       |        |  |  |  |
| Forgot Username? Forgot Password?                           |        |  |  |  |
| You can also:                                               |        |  |  |  |
| Create New Account Activate Account Manage Account Need Su  | pport? |  |  |  |
| Step 3: Verify your contact information and press continue. |        |  |  |  |

Confirm the following information is accurate. Your email or mobile phone number will be used for future logins. If the information is not accurate, press Edit to revise. If no changes are needed, press Continue.

| Primary Personal Email                             | Primary Personal Phone |
|----------------------------------------------------|------------------------|
| e7@us.af.mil                                       | 8944                   |
| Click here to not show this page again for 1 year. |                        |

### How to Order a Dependent ID Card Online

Step 4: Click "Request ID Card" under the name of the dependent that requires a new ID

| USI | D |
|-----|---|
| R   | = |

Spouse: Active Duty, Air Force Cory Alexander Holmes Request ID Card Expiration 7/4/2027

Step 5: Review the information on the screen to ensure that it is correct. Then select which mailing address you would like the ID to be shipped to.

| Suspected fraud will be adjudicated in accordance with applicable law and DoD policy.                                                                                                    |
|----------------------------------------------------------------------------------------------------|
| Summary                                                                                                    |
| Current DEERS information will be used to generate the 1172-2 form. If necessary, address, phone number, and email address should be updated through MyProfile before continuing.<br>Click here to return to the home page                                          |
| Cory A                                                                                                    |
| Sex: M                                                                                                    |
| Birth Date:                                                                                                    |
| Residential Address:                                                                                                    |
|                                                                                                    |
| Mailing Address:                                                                                                    |
|                                                                                                    |
|                                                                                                    |
| Phone                                                                                                    |
| Email:                                                                                                    |
|                                                                                                    |
| The ID Card is eligible to be printed and shipped directly to the cardholder (US addresses only; P.O. boxes not allowed). No visit would be required to a RAPIDS ID Card Office. This process may take up to 30 days for receipt of card. Indicate your preference: |
|                                                                                                    |
| Tes, ship the Usib card to the above Residential Address                                                                                                    |
| () Yes, ship the USID card to the above Mailing Address                                                                                                    |
| O No, I will complete the verification online and then visit a RAPIDS ID Card Office in-person for ID Card Issuance                                                                                                    |
|                                                                                                    |
|                                                                                                    |
|                                                                                                    |
| CANCEL PROCEED                                                                                                    |
| tep 6: Review the email that populates. Then select the reason for the replacement card.                                                                                                    |
| Email notifications will be sent to both Sponsor and Family Member.                                                                                                    |

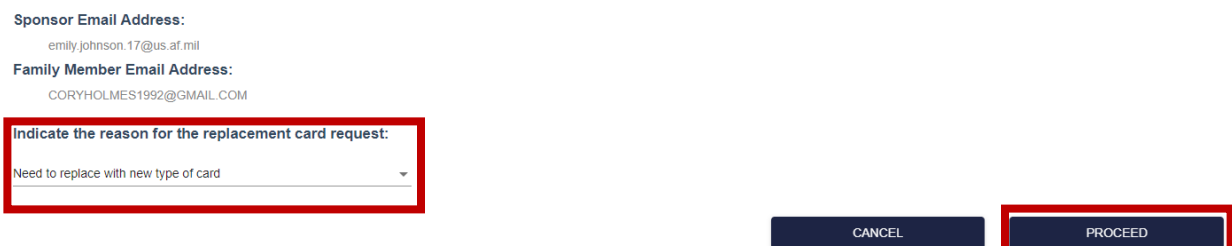

Step 7: Review the Privacy Act, click "I agree", then click next

Step 8: Review the acknowledgment, click "I agree", then press submit card request.

## How to Order a Dependent ID Card Online

Step 9: After you have submitted the new ID card request, your new card will be shipped to you in 30 days.

Step 10: After receiving your ID card, log back in to <u>https://idco.dmdc.osd.mil/idco/</u>, go to the family roster and click "active card" under the requested family member.

# Congratulations on your new ID! Please turn in your old ID to the nearest RAPIDS Station